# HANDLEIDING ODOOPLUG-IN

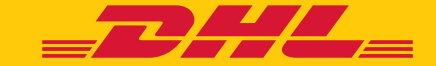

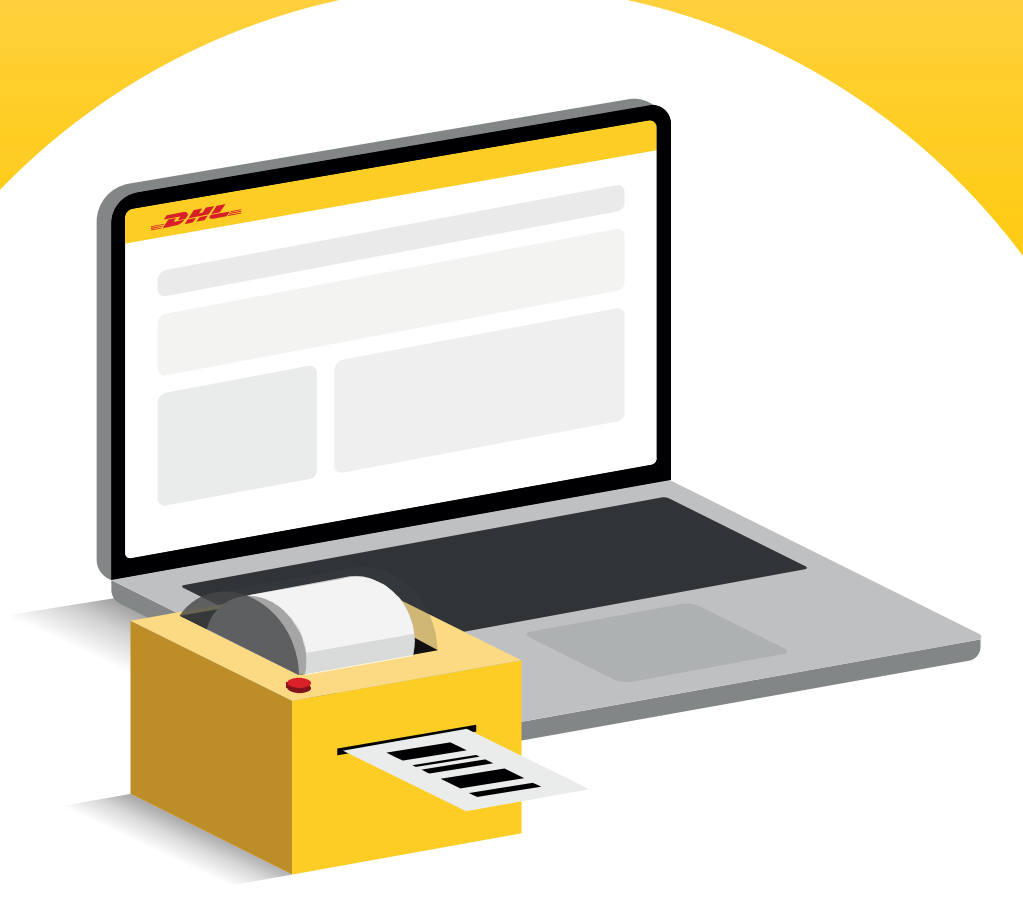

## ODOO DHL ECOMMERCE PLUG-IN INSTALLATIE-INSTRUCTIES

Volg onderstaande stappen om de DHL eCommerce plug-in te installeren en configureren in uw Odoo-systeem:

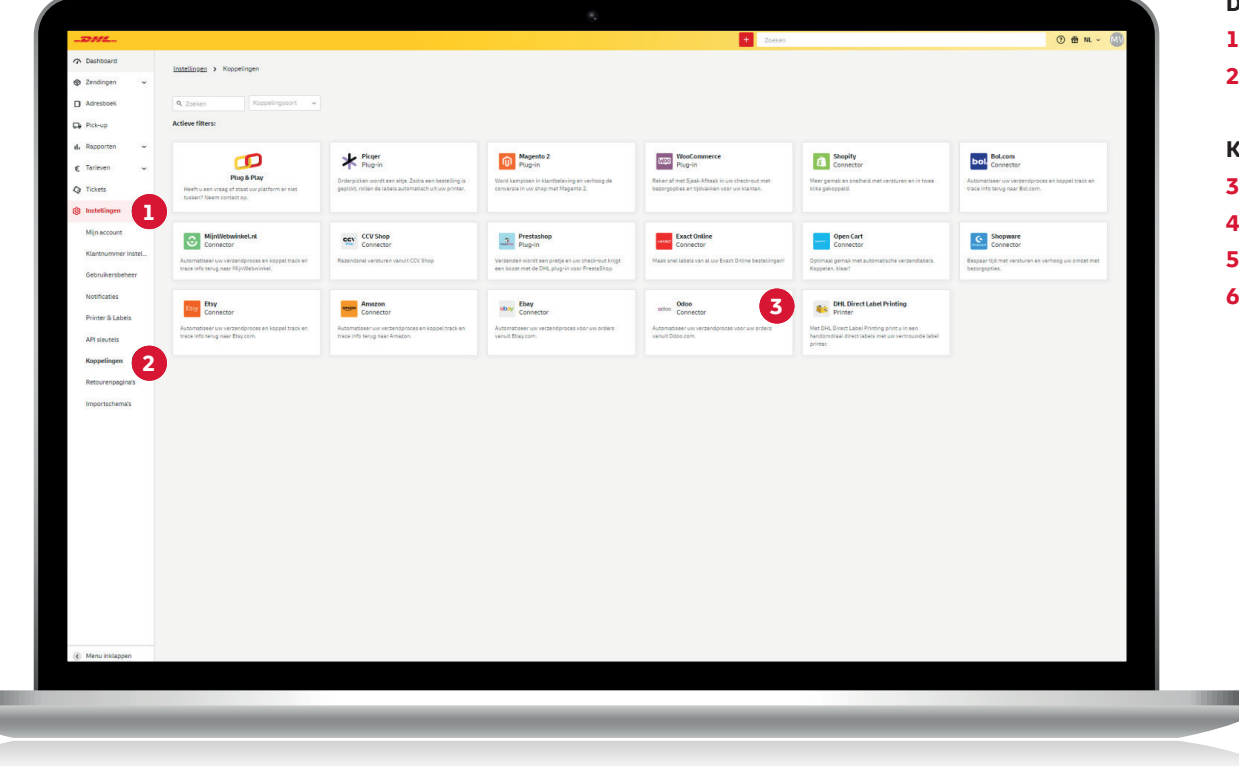

#### Download de plug-in

- 1. Log in op uw Odoo-beheerdersaccount.
- 2. Navigeer naar **Apps** en installeer de module **dhl\_ecommerce**.

#### Koppel DHL aan Odoo

- 3. Log in op My DHL Portal.
- 4. Ga naar Instellingen (1)
- 5. Ga naar Koppelingen (2)
- 6. Selecteer Odoo (3)

## ODOO DHL ECOMMERCE PLUG-IN **AUTHENTICATIE ODOO**

|                                                                                                    |                                                                                                    | vul de volge |
|----------------------------------------------------------------------------------------------------|----------------------------------------------------------------------------------------------------|--------------|
|                                                                                                    |                                                                                                    | 1. Klantnı   |
|                                                                                                    | Qdoo                                                                                                    | Selecte      |
|                                                                                                    |                                                                                                    | 2. Odoo A    |
|                                                                                                    |                                                                                                    | Ga naar      |
|                                                                                                    | De connector staat alleen de essentiele persoonsgegevens op die gebruikt worden voor net maken van een pakbon en verzendlabel en worden 12 maanden bewaard. | in hot n     |
|                                                                                                    |                                                                                                    | inneth       |
|                                                                                                    | DHL TEST - 08500001 ~                                                                                                    | vinden       |
|                                                                                                    |                                                                                                    | 3. Odoo g    |
|                                                                                                    |                                                                                                    | Dit is he    |
|                                                                                                    | Authenticatie                                                                                                    | 4. Odoo h    |
|                                                                                                    | 2 Api key                                                                                                    | Dit is de    |
|                                                                                                    |                                                                                                    | Dit is de    |
|                                                                                                    | 3 Gebruikersnaam                                                                                                    | Bijvoor      |
|                                                                                                    | 4 Host url                                                                                                    | 5. Odoo d    |
|                                                                                                    | Database                                                                                                    | Ga naar      |
|                                                                                                    | 5 Database                                                                                                    | De data      |
|                                                                                                    | 🔂 Autoriseer                                                                                                    | b' alcor     |
| 2                                                                                                    |                                                                                                    | 20013 0      |
| treferences                                                                                                    |                                                                                                    | A Mi         |
| Admin                                                                                                    |                                                                                                    |              |
| Account Security                                                                                                    |                                                                                                    |              |
| GEMENT                                                                                                    |                                                                                                    |              |
| Inford<br>Thermology (1)                                                                                                    |                                                                                                    |              |
| entication ("2FA") is a system of double authentication. The first one<br>d mebile app. Popular ones include Authy, Doogle Authenticator or th | h downlogg gann<br>A Mongh Judietan                                                                                                    |              |
| ed to convect to Gdoo from external tools without the need for a pass                                                                          |                                                                                                    |              |
| Sce<br>ef7414b11daf7Dd31345cr66b764176e24                                                                                                    | 44 Only<br>100                                                                                                    |              |
|                                                                                                    |                                                                                                    |              |
|                                                                                                    |                                                                                                    |              |

#### jegevens in:

- er (1) klantnummer.
  - y (2) Preferences en klik op Account Security van uw Odoo-account om uw API Key te nereren.
- kersnaam (3)

nailadres waarmee u inlogt bij de Odoo-omgeving.

rl (4)

edige url van de Odoo-shop.

d: https://odoo-demo-accept.dhlecommerce.nl/

#### ase (5)

ings en klik op Activate developer mode.

naam staat tussen haakjes naast uw profielnaam, mmerce' in dit voorbeeld.

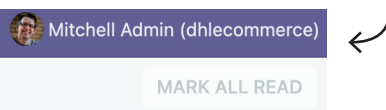

## ODOO DHL ECOMMERCE PLUG-IN ONTBREKENDE GEGEVENS INVULLEN

| Construction that all less of search like pressonagegeenes by dig which it works not be near an energiable in works 12 maarden tensard.   Image: Construction of the list is a search like pressonagegeenes by dig which it works not be near an energiable in works not be near an energiable in works not be near an energiable in works not be near an energiable in the search like and the near an energiable in the search like and the near and the near and the              | 0000                                                                                | <ul> <li>Opgeslagen (minder dan 5 se</li> </ul>                                                                                                    | onden geled |
|----------------------------------------------------------------------------------------------------|-------------------------------------------------------------------------------------|----------------------------------------------------------------------------------------------------|-------------|
| Put Hist - 0000001         Put Hist - 0000001         Put Hist - 00000000000000000000000000000000000                                                                                                    | ① De connecto                                                                       | slaat alleen de essentiëlie persoonspegevens op die gebruikt worden voor het maken van een pakton en verzendabië en vorden 12 maanden bevaard.                                                                   |             |
| 1       Nextediate         1       Intervisional Statistical la versionalera.         2       Intervisional Statistical la versionalera.         3       Intervisional Statistical la versionalera.         3       Sectional results of the statistical la versionalera.         4       Sectional results of the statistical ligitational.         5       Sectional results of the statistical ligitational.         6       Manual data et al versional data et al versional data et al vers                                                                                                    | DHL TEST - 085                                                                      | 0001                                                                                                    |             |
| Second and a second and a second an     | Verzendadres<br>Dit adres komt op he                                                | tabél bi vezendadva.                                                                                                    |             |
| Presence:     Account restricts and rest restricts and restricts and restricts and rest restricts and restricts and rest restricts and rest restricts and rest restricts and rest restricts and rest restricts and rest restricts and rest restricts and rest restricts and restricts and restrict and restricts and restricts and res | test, teststraat                                                                    | 1, 554240 Unrecht, NL                                                                                                    | ×           |
| Concerned watered date of performance and watered date of performance and performance and performance andefined and performance and performance and performance and perfo | 2 Type ontvanger<br>Selecteer naar welk                                             | one onceaner unit versioner fontavel                                                                                                    |             |
| 3 Sundard starting 3 Sundard starting 3 Sundard starting 3 Sundard starting 3 Sundard starting 3 Sundard starting 3 Sundard starting 3 Sundard starting 3 Sundard starting 3 Sundard starting 4 Sundard starting 4 Sundard starting 4 Sundard starting 5 Sundard starting 5 Sundard starting 5 Sundard starting 5 Sundard starting 5 Sundard starting 6 Sundard starting 6 Sundard starting 6 Sundard starting 6 Sundard starting 6 Sundard starting 6 Sundard starting 6 Sundard starting 6 Sundard starting 7 Sundard starting 8 Sundard starting 8 Sundard start                                                                                                    | Standaard verzer                                                                    | adres (Particulier adres)                                                                                                    | ×           |
| Disensitive           Weshook         Msps1/spreador-<br>accept_disersion_25hop/bj.20MoDVM3M1x2TB+cTRVVVXDWehy1/kg1MvDSH22Y2V3MMMDMVV2HeAMTAw0C000TExTp42DgrWVVVVMPD0E42DHLxAUTAw0DAv0HsHeb0800415000F1ab3e000770         C Repert                                                                                                    | Leotijscheck Lik-<br>Pakketgrootte<br>Dit is de standaard p<br>Nos ow pakketgrootte | Anotherpipe(132-333 wr) Response on a Table, per conceptiable kurtu deze ng angasaan.                                                                                                    |             |
| Webnoxk         Insper/Assimetsin           acception/acception/acce                                                      | Brievenbuspakke                                                                     |                                                                                                    |             |
|                                                                                                    | Webhook                                                                             | Ntgs//Konvestor-<br>xcogs_migners/xis/v12/web/ss/hs2/hsybj2/Mb20MM3M3Jz78wc73WVUL00Mishy1/jkg1MM02H22V2/xAmM0MWV2kisAMTAw0C000T6jc15s2DgpVMV/VMD06422DgLAAMTAwMDAx00is5ebc08866a15000F1as5a0080770<br>700ablabca | Kopies      |
|                                                                                                    |                                                                                     |                                                                                                    |             |
|                                                                                                    |                                                                                     |                                                                                                    |             |
|                                                                                                    |                                                                                     |                                                                                                    | _           |

#### Zodra u bent geautoriseerd, vult u de ontbrekende gegevens in

1. Verzendadres (1)

Naam en adres van de afzender die op het label worden gedrukt. Nieuwe adressen voegt u toe via **Adresboek** in My DHL Portal.

2. Type ontvanger (2)

Hier geeft u aan of de ontvangers van uw zendingen zakelijk of particulier zijn. Houd er rekening mee dat daar verschillende voorwaarden, services en tarieven gelden.

#### 3. Standaard extra services (3)

Wilt u extra services gebruiken voor alle zendingen? Dan stelt u dat hier in. Als bepaalde services niet gecombineerd kunnen worden, of niet mogelijk zijn voor een bepaald type ontvanger of bestemming, dan krijgt u een foutmelding. U moet het concept bewerken vóórdat u het label kunt afdrukken.

#### 4. Optionele verzendopties (4)

Als u hier kiest voor services die niet gecombineerd kunnen worden, of die niet mogelijk zijn voor een bepaald type ontvanger of bestemming, krijgt u géén foutmelding. De extra service wordt gewoon weggelaten, en de zending wordt aangemaakt.

#### 5. Pakketgrootte (5)

De standaard pakketgrootte die we bij uw concepten gebruiken

## ODOO DHL ECOMMERCE PLUG-IN WEBHOOK KOPIËREN

| and the second second second | d show one        |                                                            |  |
|------------------------------|-------------------|------------------------------------------------------------|--|
| SAVE DISCARD Unsave          | ed changes        |                                                            |  |
| General Settings             | DHL eCommerce     |                                                            |  |
| 🛃 Sales                      | 1 Webhook URL     | https://connector-accept.dhlparceLnl/api/V3/webhook/b2Rvby |  |
| DHL eCommerce                | Send Webhook When | Validating a delivery order                                |  |
| 🤓 Inventory                  |                   | -                                                          |  |
| Invoicing                    |                   |                                                            |  |
|                              |                   |                                                            |  |
|                              |                   |                                                            |  |
|                              |                   |                                                            |  |
|                              |                   |                                                            |  |
|                              |                   |                                                            |  |
|                              |                   |                                                            |  |
|                              |                   |                                                            |  |
|                              |                   |                                                            |  |
|                              |                   |                                                            |  |
|                              |                   |                                                            |  |
|                              |                   |                                                            |  |
|                              |                   |                                                            |  |
|                              |                   |                                                            |  |
|                              |                   |                                                            |  |
|                              |                   |                                                            |  |
|                              |                   |                                                            |  |
|                              |                   |                                                            |  |
|                              |                   |                                                            |  |

#### Kopieer de webhook en ga naar uw Odoo-omgeving

- 1. Ga in Odoo naar **Settings** en selecteer de DHL eCommerce-module.
- 2. Plak uw webhook (1) in het daarvoor bestemde veld.
- 3. Selecteer wanneer u **een conceptorder (2)** wilt aanmaken:
  - → Als u een bezorgorder bevestigt: 'Validating a delivery order'
  - → Als er nieuwe voorraad is: 'A new stock pick is created'
  - → Als u een verkooporder aanmaakt: 'Sales order is created'

## ODOO DHL ECOMMERCE PLUG-IN LABELS MAKEN

| Dashboard                          | ( Vorige   Zendingen > Concepten |                            |                                                 |                                                                        |                     |                                                                      |              |         |
|------------------------------------|----------------------------------|----------------------------|-------------------------------------------------|------------------------------------------------------------------------|---------------------|----------------------------------------------------------------------|--------------|---------|
| S Zendingen                        | Q. Zoeken                        |                            |                                                 |                                                                        |                     | Importeer zendir                                                     | ten + Nieuwe | zending |
| Gearchiveerd                       | Actieve filters:                 |                            |                                                 |                                                                        |                     |                                                                      |              |         |
| Concepten                          |                                  | F Sorteer op Aangemaakt op | •••• test                                       |                                                                        |                     |                                                                      | R / 8        |         |
| Prullenbak                         | test Vn                          | emu<br>30-10-2024          | Aangemaakt door<br>Aangemaakt op<br>Klantnummer | -<br>30-10-2024<br>08500001                                            | Stuks in verzending | 1                                                                    |              |         |
| G Pick-up                          |                                  |                            | Verzender                                       | DHL Test<br>Reactorweg 25<br>3542AD Utrecht, Nederland<br>test@dbl.com | Onevanger           | test Vn<br>teststraat 1<br>3542AD Utrecht, Nederland<br>123@rtest.nl |              |         |
| € Tarieven v                       |                                  |                            | Bezorgmethode                                   |                                                                        | Extra services      | 2                                                                    |              |         |
| Institução                         |                                  |                            | Exaks in versarising 1                          | 48 an                                                                  |                     |                                                                      |              | Ţ       |
| <ol> <li>Menu inklappen</li> </ol> |                                  |                            |                                                 |                                                                        |                     |                                                                      |              |         |

#### Labels genereren

Afhankelijk van de keuze die u heeft gemaakt, wordt er in de My DHL Portal automatisch een conceptlabel gegenereerd.

### **ONDERSTEUNING NODIG?**

Heeft u vragen of problemen tijdens de installatie of configuratie van Odoo? Ons supportteam staat voor u klaar. Neem contact op via ecommercesales.applicationsupport@dhl.com